武庫川女子大学 web 版

### ▼受験手順

①デスクトップ右下のスピーカーアイコンをクリックして、音量を80以上に設定します ②Google Chrome を立ち上げてください( 🚯 ←Google Chrome のアイコン) ③Google Chromeのアドレスバーに下記のURLを入力し[Enter]キーを押すと、 アドレスバーの場所 ④の図と同じ画面が表示されます ここに https://casec.evidus.com/mukogawa/ https://casec.evidus.com/ mukogawa/ を入力します W. Davids THERMORE DURING MILES. CASEC BERNER CASEC MRFX00 Description of the second second secon AND DESCRIPTION OF ADDRESS ADDRESS THE OPPOSITE OF LEAST ALC: NO. and an other than the second second R 1.8. (MARK 1993)-1001 1. Mart 14 - (Martin 1. 1007-15) - Rassington 1. (1007-15) - Rassington 1. (1007-15) - (1007-15) 1. (1007-15) - (1007-15) - (1007-15) 1. (1007-15) - (1007-15) - (1007-15) 1. (1007-15) - (1007-15) - (1 #14 ... 25 TORONO TRANSPORT ...... 1 -----.... Time and it Co. Street, Street, St ..... ...... Spinster and 10.000". 0.000.000.000.0000 ⑥「音声再生用画面」をクリックします。「音の再生チェック」の コステップ・ -----画面が表示され、英語の音声が自動で再生されます。 <u>ヘッドホン</u> interior and ⑤受験前の3ステップを必 BMORD + ず行って下さい から音声が聞こえるかを確認したあとにグレーの閉じるボタン -RANN | をクリックしてこの画面を必ず閉じてください。「音の再生チェ ④お持ちのパソコンが上記条件を ック」の画面が開いたままの場合、受験中にこの音声が裏で流れ 満たしているか確認の上、「受験前 たままで、受験に支障がありますのでご注意ください の3ステップ」へ進んでくださ  $()_{a}$ Hond will will and and an and an CASEC ................ CASEC MASSACT-FORMATAF CASEC 英語コミュニケーション能力判定タスト A PRODUCTION OF ...... ..... warming of street ...... -----Bakes + \$98 m \$ 585 0 h -A TRUE MANAGE ALMERICE. 用タイン Alterrates The AND AND ADDRESS OF ADDRESS OF ADD 4.0.0000.000 84 84 1 AREADANA CAREER IN ⑧「利用規約に同意して進む」 ⑨「受験環境を満たしていると ⑦受験者ログインの画面では、 をクリック 診断された」にチェックマレ 下記の通り入力して「ログイン」をクリックしてください 「次へ」<br />
をクリック 受験者 ID: 学籍番号(7桁) パスワード: 生年月日の8桁 ※例:2001年4月1日⇒20010401 THE RE AND RELEWING THE CASEC BOOMSTON CASEC interest of Microsoft Internet Caphone 8 THE ALTONNEDDAY. ####12.80 19860001.07. Interaction in CONTRACTOR AND A CONTRACTOR OF A CONTRACT OF A CONTRACT OF owned the - CE \*\*\*:424 Address of American Control and Control of Without Institute of American Tables Institute Network (Control and Control and Con-States) - American Control and Control and Con-States (Control and Control and Control an 1.04 ① 「OK」 をクリック 10アンケートの回答は任意です 13「受験用の画面を開く」をクリッ 12受験中のご注意を確認し (テストの結果にはまったく影響し クすると別ウィンドウで15と同じ 「次へ」をクリック ませんので、分からない質問は飛ば 「Section1」の して大丈夫です) 開始画面が表示されます。 「受験開始」をクリック

## ▼CASEC 問題構成

| 問題構成      | 内容   | 解答方法       | 解答時間/問題数       |
|-----------|------|------------|----------------|
| Section 1 | 語い   | マウスによる4肢選択 | 1問につき60秒 / 16問 |
| Section 2 | 表現   | マウスによる4肢選択 | 1問につき90秒 / 16問 |
| Section 3 | 大意把握 | マウスによる4肢選択 | 1問につき60秒 / 17問 |
| Section4  | 書き取り | キーボードによる入力 | 1問につき120秒/11問  |

#### ※注意点※

- ・リスニングの問題は Section3 と4 です。Section1 と2 では音声は出ません。
- ・Section4の聞き取りの問題では、メモを取っても構いません。
- ・解答する時間の速さは点数に関係ありません。解答時間内に解答してください。
- ・解答しないまま解答時間が過ぎると、自動的に不正解として次の問題に進みます。
- ・次の問題に進んだら前の問題に戻ることはできません。

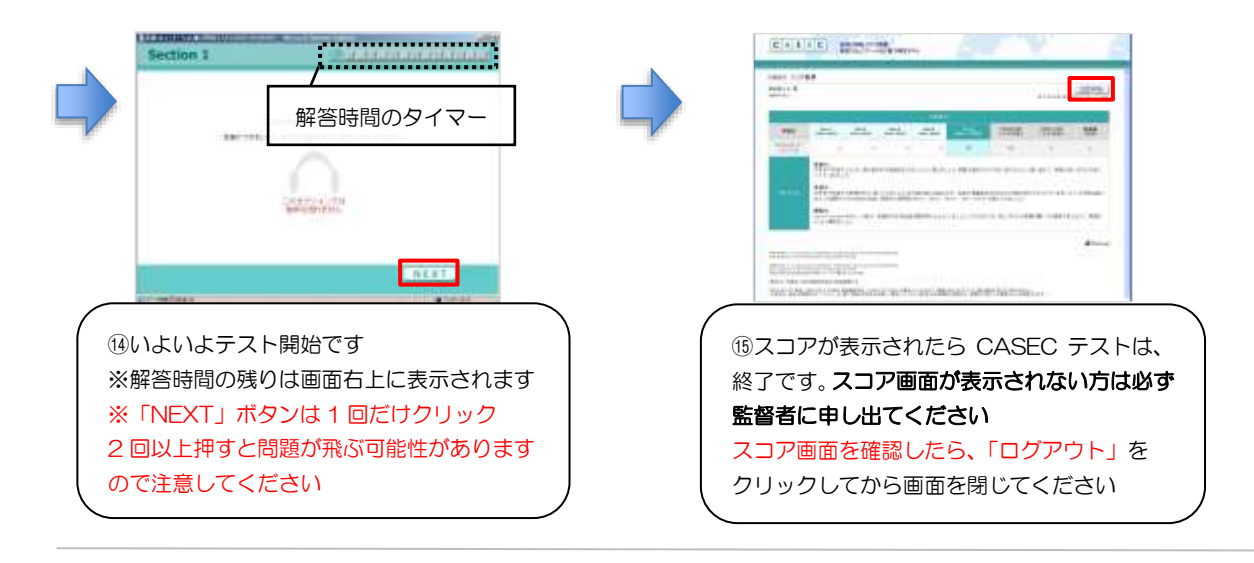

# ▼トラブルについて

受験中にフリーズするなどトラブルが発生した場合、いったん全てのブラウザを閉じ、テストを中断してください。その後、テスト開始の際と 同様に「受験者 ID とパスワード」で再度ログインすると、"受験再開"ボタンが表示され、中断したところからテストが再開されます。 <u>必ず "受験再開"ボタンをクリックして、中断したところから受験してください。その他、音声が出ない等のトラブルの対応については以下</u> <u>問い合わせ先にご連絡ください。</u>

### ◆問い合わせ先◆

①英語テストの内容・操作/受験方法・トラブルについて
 【CASEC サポートセンター】(平日:10時~17時/土・日・祝日を除く)
 専用フォームからのお問い合わせ: https://casec.evidus.com/inquiry/
 ※問合せをする場合は、大学名(武庫川女子大学)と受験者 ID(学籍番号)を伝えてください。

### ②上記①以外の問合せ 【武庫川女子大学 国際センター】 電話:0798-45-3613 (平日:9時~17時/土・日・祝日を除く) メール:gaikyo@mukogawa-u.ac.jp